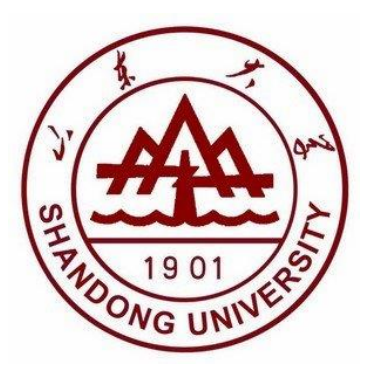

# 本科生综合管理系统 综合评价模块操作手册

2021年

# 综合评价信息录入、审核与公示

学生管理系统"综合评价"模块用于记录 2017 级及以下年级学生德育考评 及学生成绩排名结果。综合评价信息录入、审核与公示操作步骤如下:

## 1 辅导员身份一综合评价录入

#### 1.1 进入模块

辅导员账号登录,点击"综合评价"模块。如图1。

| <u>前</u> 学工系统 | 功能模块 |       |           |      |       |      |
|---------------|------|-------|-----------|------|-------|------|
| □ 我的桌面 >      |      |       |           |      |       |      |
| ▶ 我的通知 >      |      | 1¥D   | <b>I¥</b> |      |       | (2)  |
|               | 学生信息 | 困难认定  | 校园地助学贷款   | 综合评价 | 生源地贷款 | 违纪处理 |
|               |      |       |           | 1    |       |      |
|               | 奖励管理 | 助学金管理 | 辅导员评优     |      |       |      |
|               |      |       |           |      |       |      |

图 1

1.2 选择年级

选择相应年级,如图2

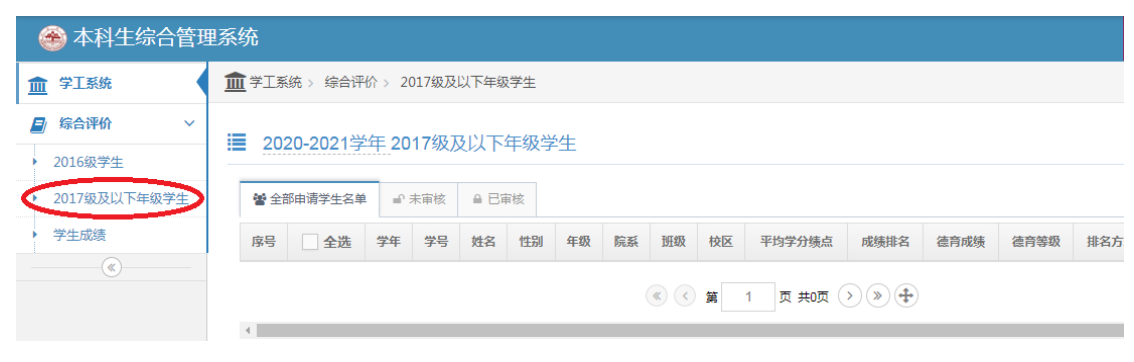

#### 1.3 录入方式一:批量导入

点击右上角按钮下载模块,按表格字段填写表格,上传导入至系统中。(如 图 3 图 4)

**注**: 《2017 级及以下学生综合评价数据导入》模板中,2017 级学生平均学 分绩点填写五分制,2018、2019、2020 级学生平均学分绩点填写百分制,德育考 评成绩为百分制,"是否审核"审核无误后一栏统一填写"是"。

| <u>血</u> 学工系统            |             | \$统 > 综合评 | 船〉 20              | )17级及以 | 下年级学  | 生   |       |     |    |           |                 |      |      |      |         |          |       |
|--------------------------|-------------|-----------|--------------------|--------|-------|-----|-------|-----|----|-----------|-----------------|------|------|------|---------|----------|-------|
| 🗐 综合评价 🗸 🗸               | <b>≔</b> 20 | 20-2021当  | é年 20 <sup>.</sup> | 17级及L  | 以下年   | 级学生 | ŧ     |     |    |           |                 |      |      |      | 0       | <b>%</b> | Ê     |
| ▶ 2016级学生                |             |           |                    | 114/23 |       |     | L     |     |    |           |                 |      |      |      | ~       |          |       |
| ▶ 2017级及以下年级学生           | <b>삼</b> 소  | 部申请学生名单   | é 🖬 🕬              | 未审核    | ≙ 已审核 | Ŕ   |       |     |    |           |                 |      |      |      |         |          |       |
| <ul> <li>学生成绩</li> </ul> | 序号          | 全选        | 学年                 | 学号     | 姓名    | 性别  | 年级 院系 | 班级  | 校区 | 平均学分绩点    | 成绩排名            | 德育成绩 | 德育等级 | 排名方式 | 辅导员上否审核 | 院系是否审核   | 操作    |
| ®                        | 4           |           |                    |        |       |     |       | « < | 第  | 1 页 共0页 ( | ›» <del>4</del> |      |      |      |         | Ħ        | 0 条记录 |

图 3

| 🏦 学工系统 > 综合评价 > 2017级及以下年级 | 3学生               |                     |
|----------------------------|-------------------|---------------------|
| ▶ 导入学生综合评价数据Excel          |                   |                     |
|                            |                   |                     |
| ☆注意:请先下载 2017级及以下(学        | 生综合评价数据Excel模版)   | 4 填写业务数据完成后,再导入系统中。 |
| ▶数据文件:                     | a <sub>导入</sub> 渔 | 1.下载模板填写信息          |
|                            | 2.确认              | 人无误后导入              |
|                            |                   |                     |

图 4

#### 1.4 录入方式二: 单个录入

点击右上角加号按钮,单个录入添加。如图5、6。

| ▲ 学工系统                                |                | 统 > 综合评   | 价 > 20 | 017级及 | 以下年級   | 学生  |    |    |     |    |           |       |      |      |      |         |        |              |
|---------------------------------------|----------------|-----------|--------|-------|--------|-----|----|----|-----|----|-----------|-------|------|------|------|---------|--------|--------------|
| 🗐 综合评价 🛛 🗸                            | i <b>m</b> 201 | 20-2021学  | 6年 20  | 17级下  | নাগক   | 年级学 | 生  |    |     |    |           |       |      |      |      | 0       |        | <del>a</del> |
| ▶ 2016级学生                             | = 202          | 10-2021-5 |        | 11400 | CRA 11 | +   |    |    |     |    |           |       |      |      |      | ~       |        |              |
| • 2017级及以下年级学生                        | 營 全部           | 『申请学生名单   | a      | 未审核   | ≙ Bi   | 副核  |    |    |     |    |           |       |      |      |      |         |        |              |
| 学生成绩                                  | 序号             | 全选        | 学年     | 学号    | 姓名     | 性别  | 年级 | 院系 | 班级  | 校区 | 平均学分绩点    | 成绩排名  | 德育成绩 | 德育等级 | 排名方式 | 辅导员是否审核 | 院系是否审核 | 操作           |
| · · · · · · · · · · · · · · · · · · · |                |           |        |       |        |     |    |    |     |    |           |       |      |      |      |         |        |              |
|                                       |                |           |        |       |        |     |    |    | « < | 第  | 1 页 共0页 ( | >)»)� |      |      |      |         | 共(     | ) 条记录        |
|                                       | 4              |           |        |       |        |     |    |    |     |    |           |       |      |      |      |         |        | ÷            |

| <u>血</u> 学工系统            | <u>面</u> 学工系统 > 综合评价 > 2017级及以下年级学生         |      |
|--------------------------|---------------------------------------------|------|
| 💋 综合评价 🛛 🗸               | > 沃加州会会现代/注白                                | ♠ 返回 |
| ▶ 2016级学生                |                                             |      |
| • 2017级及以下年级学生           |                                             |      |
| <ul> <li>学生成绩</li> </ul> |                                             |      |
| (<)                      | 平均学分绩点                                      |      |
|                          | 字习成绩非名       (格式:       1/100)              |      |
|                          | 德育城遗                                        |      |
|                          | · · 请选择 · · · · · · · · · · · · · · · · · · |      |
|                          | <b>排名方式</b> 请选择 ✓                           |      |
|                          | 9 郵話 🗸 🕸                                    |      |

图 6

# 2 院系身份(副书记)一综合评价审核与公示

## 2.1 综合评价审核

1

具体操作如下图所示:(单个添加的综合评价默认为辅导员审核通过,院系未通 Н 是否审核 如图7、8。 过;导入的审核状态以表格 为准) 董学工系统 > 综合评价 > 2017级及以下年级学生 ~ 2017级及以下年级学生 Q 2 学生 營 全部由清学生 日审核 平均学分绩 点 成绩排 名 德育成 绩 德育等 排名方 辅导员是否审 院系是否律 性幻 学号 姓名 年级 院系 班级 校区 操作 鈒 Ŧ 核 2019-2020 4.2 1/53 82 否 ŧΨ 女 中心校区

图 7

页 共1页 💿 📎 🕂

第1 - 1条记录 共 1条记录

(<) (</li>(((((((((((((((((((((((((((((((((((((((((((((((((((((((((((((((((((((((((((((((((((((((((((((((((((((((((((((((((((((((((((((((((((((((((((((((((((((((((((((((((((((((((((((((((((((((((((((((((((((((((((</l

1

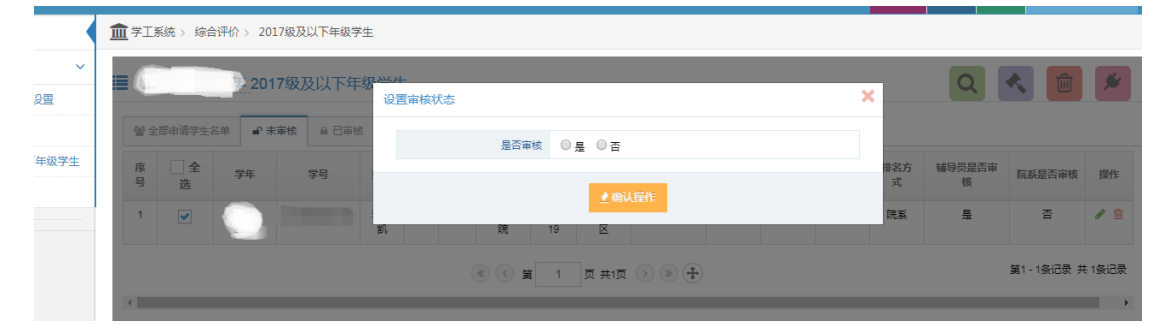

图 8

## 2.2 综合评价公示

院系(副书记)公示设置参数,学生才能查看对应公示范围内的学生数据。如图 9

| 🛞 学生工作管理系                             | 统        |                 |                         | 🚯 前页 🜲 🔍 🖂 🔍 🚺 🖬 🖬 👘   |
|---------------------------------------|----------|-----------------|-------------------------|------------------------|
| 🏛 学工系统                                | 1 学工系统 > | 综合评价 > 院系公示参数设置 |                         |                        |
| ● 综合评价 ~<br>院系公示参数设置                  | ✿ 院系公示   | 参数设置            |                         |                        |
| 2016级学生                               | 序号       | 参数名称            | 参数内容及操作                 | 备注                     |
| 2017级及以下年级学生                          | 1        | 院系公示开关          | M OF                    | 此开关"打开"时,学生才可以查看公示的名单  |
| <ul> <li>▶ 学生成绩</li> <li>《</li> </ul> | 2        | 院系公示时间段         | 2020/08/03 = 2020/08/30 | 院县公示时间段                |
|                                       | 3        | 院系公示范围          | ●斑级 ○专业 ○院系 ✓           | 1:班级,2:专业,3:院系: 默认是班级。 |
|                                       | 4        | 年级公示开关          | × OF                    | 此开关"打开"时,学生只能看本年级公示的名单 |
|                                       |          |                 |                         |                        |

图 9

# 3 学生身份登录

## 3.1 查看综合评价公示信息

学生查看综合评价公示信息 如图 10-11

| 学工系统 |   | 功能模块 |              |          |      |       |      |
|------|---|------|--------------|----------|------|-------|------|
| 我的桌面 | ~ |      |              |          |      |       |      |
| 我的通知 | ~ |      | 1¥0          | <b>I</b> |      | (¥)   |      |
| ۲    |   | 学生信息 | 困难认定         | 校园地助学贷款  | 补偿代偿 | 应急救助  | 添翼工程 |
|      |   | 2005 |              |          | E.   |       | 21   |
|      |   | 雪階   |              |          |      |       |      |
|      |   | 勤工助学 | 综合评价         | 思教管理     | 学费减免 | 生源地贷款 | 军训管理 |
|      |   |      | $(\bigcirc)$ | (X)      |      |       |      |
|      |   | 党建管理 | 违纪处理         | 暖心资助     | 奖励管理 | 助学金管理 |      |

图 10

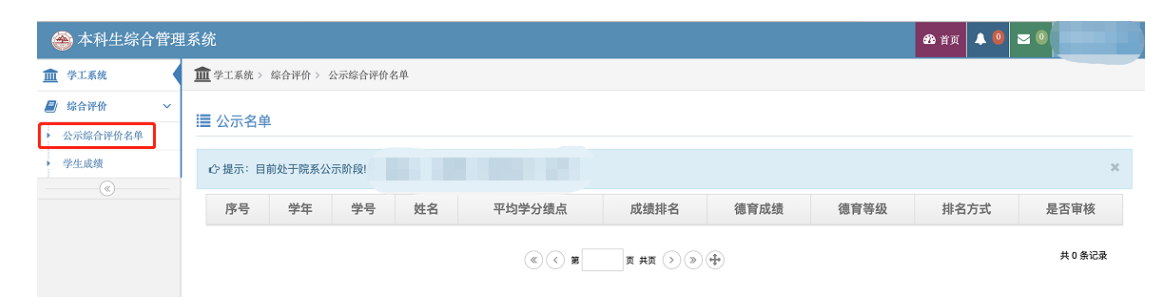

图 11